## Embed Facebook Page Newsfeed

1. Click on the following link: <u>https://developers.facebook.com/docs/plugins/page-plugin</u>

|                                                                                                    | r browser then open your Facebook Business Page.                                                                                                    |                      |
|----------------------------------------------------------------------------------------------------|----------------------------------------------------------------------------------------------------|----------------------|
| nter IC Welcome 🛛 🗙 🙀 Arkansas Tec                                                                      | h Unive 🗙 💽 ASBTDC   Arkansas T 🗙 🖪 Page Plugin - Social                                                                                                    | × Arkansas Tech Univ |
| C https://www.facebook.com//                                                                            | ATUSBTDC/                                                                                                    |                      |
| Copy and paste the Facebook                                                                             | URL of your Facebook Page into the Facebook Page                                                                                                    | URL box on the       |
| Facebook Developers Page-plu                                                                            | ıgin.                                                                                                    | _                    |
| Facebook Page UDI                                                                                       | Taba                                                                                                    | ~                    |
| https://www.facebook.com/ATUSBTDC/                                                                      | imeline                                                                                                    |                      |
| Width                                                                                                   | Height                                                                                                    |                      |
| 450                                                                                                    | 400                                                                                                    |                      |
|                                                                                                    | Adapt to plugin container width                                                                                                    |                      |
|                                                                                                    |                                                                                                    |                      |
| 963 likes                                                                                               | Watch Video                                                                                                    |                      |
| Liked<br>File<br>Liked<br>Arkansa<br>Technole<br>S hrs<br>Does Your Busines<br>March 23!<br>Your idea n | s Tech University Small Business and<br>bgy Development Center<br>ss Need a Website? Build it with our help on<br>Does Your Business Need<br>a Website?<br>Does Your Business Need a Website? |                      |

- 4. Adjust the width, height, and other options until you like the way your newsfeed looks.
- 5. Click the Get Code button.

6. Your code should look like this. There will be two sections of code to copy and paste.

## Your Plugin Code × 1. Include the JavaScript SDK on your page once, ideally right after the opening <body> tag. <div id="fb-root"></div> <script>(function(d, s, id) { var js, fjs = d.getElementsByTagName(s)[0]; if (d.getElementById(id)) return; js = d.createElement(s); js.id = id; js.src = "//connect.facebook.net/en US/sdk.js#xfbml=1&version=v2.5"; fjs.parentNode.insertBefore(js, fjs); }(document, 'script', 'facebook-jssdk'));</script> 2. Place the code for your plugin wherever you want the plugin to appear on your page. <div class="fb-page" data-href="https://www.facebook.com/ATUSBTDC/" data-</pre> tabs="timeline" data-width="450" data-height="400" data-small-header="false" dataadapt-container-width="true" data-hide-cover="false" data-show-facepile="false"> <div class="fb-xfbml-parse-ignore"><blockquote cite="https://www.facebook.com/ATUSBTDC/"><a href="https://www.facebook.com/ATUSBTDC/">Arkansas Tech University Small Business and Technology Development Center</a>/blockquote>/div>/div>

- 7. Click on the tab of your Weebly page.
- 8. Drag and drop two Embed Code boxes and place it on your webpage.

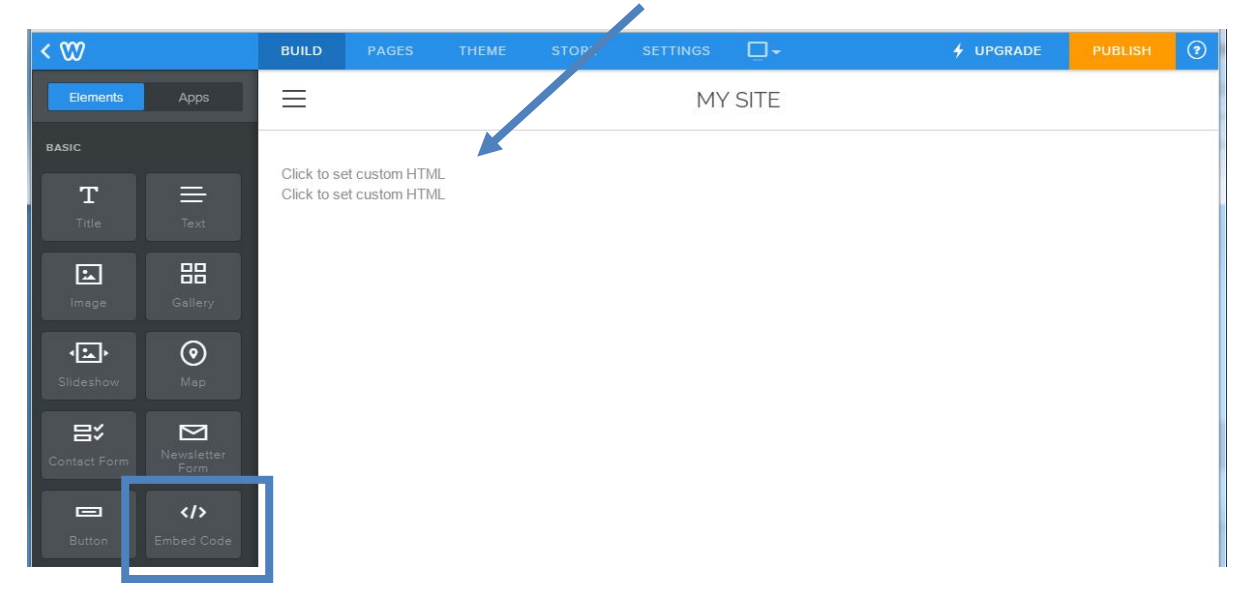

9. Copy the code from the top box and paste it into the first Custom HTML box. You may have to click Edit Custom HTML.

| Center IC V | Wel × 🔂 Arkans   | as Tech ×                                          | f Page Plugin - 🔅 | × 🖪 Arkansas Tech × 🕅 | 9 Weebly - Wel 🗙 🐨 | Social Media 🗙 🚺 |              | X      |
|-------------|------------------|----------------------------------------------------|-------------------|-----------------------|--------------------|------------------|--------------|--------|
| ← → C       | ) www.weebly.com | n/editor/main.php                                  |                   |                       |                    |                  | ç            | ☆ =    |
| 🔛 Apps 🗋 Al | U Change Pass [  | 🖞 ATU Email 🧕 AmazonSmile: 🛛                       | 🖞 asbtdc.org 🔇    | ASBTDC MIS 🛐 ATU ASBT | DC 🛐 ATU Directory | 🔝 Tech A-Z 🛛 »   | 🗀 Other book | kmarks |
| < 🖤         |                  | BUILD PAGES TH                                     |                   | e settings 🛄          | ]-                 | 🗲 UPGRADE        |              | ?      |
| Elements    | Apps             |                                                    |                   | MY SIT                | E                  |                  |              |        |
| BASIC       |                  |                                                    |                   |                       | 1                  |                  |              |        |
| т           | =                | <pre> div id="fb-root"&gt; <script></script></pre> |                   |                       |                    |                  |              |        |

10. Copy the code from the bottom box and paste it into the second Custom HTML box. You may have to click Edit Custom HTML.

| O Center IC W | lel 🗙 💽 Arkans | as Tech 🗙 👔                   | ASBTDC   Arka                                                                                                    | × 🖪 Page F                                                                                                    | Plugin - ×                   | Arkansas Teci            | × 🐨 We                | ebly - Wet × | 🖤 Social Media                              |                       |                                                  | X      |
|---------------|----------------|-------------------------------|----------------------------------------------------------------------------------------------------|----------------------------------------------------------------------------------------------------|------------------------------|--------------------------|-----------------------|--------------|---------------------------------------------|-----------------------|--------------------------------------------------|--------|
| ← → C 🗋       | www.weebly.co  | <b>m</b> /editor/mai          | in.php                                                                                                    |                                                                                                    |                              |                          |                       |              |                                             |                       |                                                  | ☆∎     |
| 🔛 Apps 🗅 AT   | J Change Pass  | ት ATU Email                   | AmazonSmile                                                                                                    | e: 🗋 asbtdc.                                                                                                    | .org 🔾 ASE                   | STDC MIS 🔝 ATU           | ASBTDC                | ATU Directo  | ry 🚯 Tech A-Z                               | »                     | 🗀 Other boo                                      | kmarks |
| < 🖤           |                | BUILD                         | PAGES                                                                                                    | тнеме                                                                                                    | STORE                        | SETTINGS                 | <b>-</b>              |              | <b>∳</b> UP                                 | GRADE                 | PUBLISH                                          | 0      |
| Elements      | Apps           | ≡                             |                                                                                                    |                                                                                                    |                              | MY                       | ' SITE                |              |                                             |                       |                                                  |        |
| BASIC         |                |                               |                                                                                                    |                                                                                                    |                              |                          |                       |              |                                             |                       |                                                  |        |
| Т             | =              | div cl                        | ass=" <u>fb</u> -page"                                                                                                    | data- <u>href</u> =                                                                                                    | "https://w                   | ww.facebook.com          | n/ATUSBTD             | C/" data-tab | s="timeline"                                | data-widt             | :h="700" data                                    | - ×    |
| Title         |                | height=<br>facepil<br>bref="b | "1000" data-sm<br>e="false"> <div<br>ttps://www.fac</div<br>                                                                                 | class="fb<br>ebook_com/                                                                                                    | ="false" d<br>-xfbn<br>ATUSE | ata-adapt-conta<br>Custo | ainer-widt<br>om HTML | th="true" da | ta-hide-cover<br>www.faceboo<br>ess and Tec | ="false"<br>k.com/ATL | data-show-<br>JSBTDC/"> <a< th=""><td></td></a<> |        |
| <b>L</b>      | 88             | Center<                       | /a> <td>e&gt;<!--</td--><td>div&gt;</td><td></td><td></td><td></td><th>ess and rec</th><td>inioiogy L</td><th>reveropment</th><td></td></td> | e> </td <td>div&gt;</td> <td></td> <td></td> <td></td> <th>ess and rec</th> <td>inioiogy L</td> <th>reveropment</th> <td></td> | div>                         |                          |                       |              | ess and rec                                 | inioiogy L            | reveropment                                      |        |
| Image         |                |                               |                                                                                                    |                                                                                                    |                              | Edit Cus                 | stom HTMI             | L            |                                             |                       |                                                  |        |
| • <b>L</b>    | $\odot$        |                               |                                                                                                    |                                                                                                    |                              | Position                 | =                     | = =          |                                             |                       |                                                  | //     |
| Slideshow     |                |                               |                                                                                                    |                                                                                                    |                              |                          |                       |              |                                             |                       |                                                  |        |
| =×            |                |                               |                                                                                                    |                                                                                                    |                              |                          |                       |              |                                             |                       |                                                  |        |
| Contact Form  |                |                               |                                                                                                    |                                                                                                    |                              |                          |                       |              |                                             |                       |                                                  |        |
|               |                |                               |                                                                                                    |                                                                                                    |                              |                          |                       |              |                                             |                       |                                                  |        |
| Button        |                |                               |                                                                                                    |                                                                                                    |                              |                          |                       |              |                                             |                       |                                                  |        |
| STRUCTURE     |                |                               |                                                                                                    |                                                                                                    |                              |                          |                       |              |                                             |                       |                                                  |        |
| ÷             | [\$]           |                               |                                                                                                    |                                                                                                    |                              |                          |                       |              |                                             |                       |                                                  |        |
| Divider       |                | CREATE                        |                                                                                                    |                                                                                                    |                              | Change                   |                       |              |                                             |                       |                                                  |        |

11. Click outside of the Custom HTML box. You should see the name of your Facebook Page.

| < 🖤          | BUILD    | PAGES           | THEME          | STORE      | SETTINGS        | □-        | PUBLISH | (1) |
|--------------|----------|-----------------|----------------|------------|-----------------|-----------|---------|-----|
| Elements App | os 📃     |                 |                |            | MY              | SITE      |         |     |
| BASIC        |          |                 |                |            |                 |           |         |     |
| T =          | Arkansas | Tech University | Small Business | and Techno | logy Developmer | nt Center |         |     |
| Image Galle  | ary.     |                 |                |            |                 |           |         |     |
| Slideshow Ma |          |                 |                |            |                 |           |         |     |

12. Publish your page, then click the link to your published page to view the Facebook feed.

| Website Published!                                                                                                 |  |
|----------------------------------------------------------------------------------------------------|--|
| Your free site will not be found on search engines such as Google.<br>Upgrade Now o attract visitors to your site. |  |
| http://testwebsiteasbtdc.weebly.com                                                                                |  |

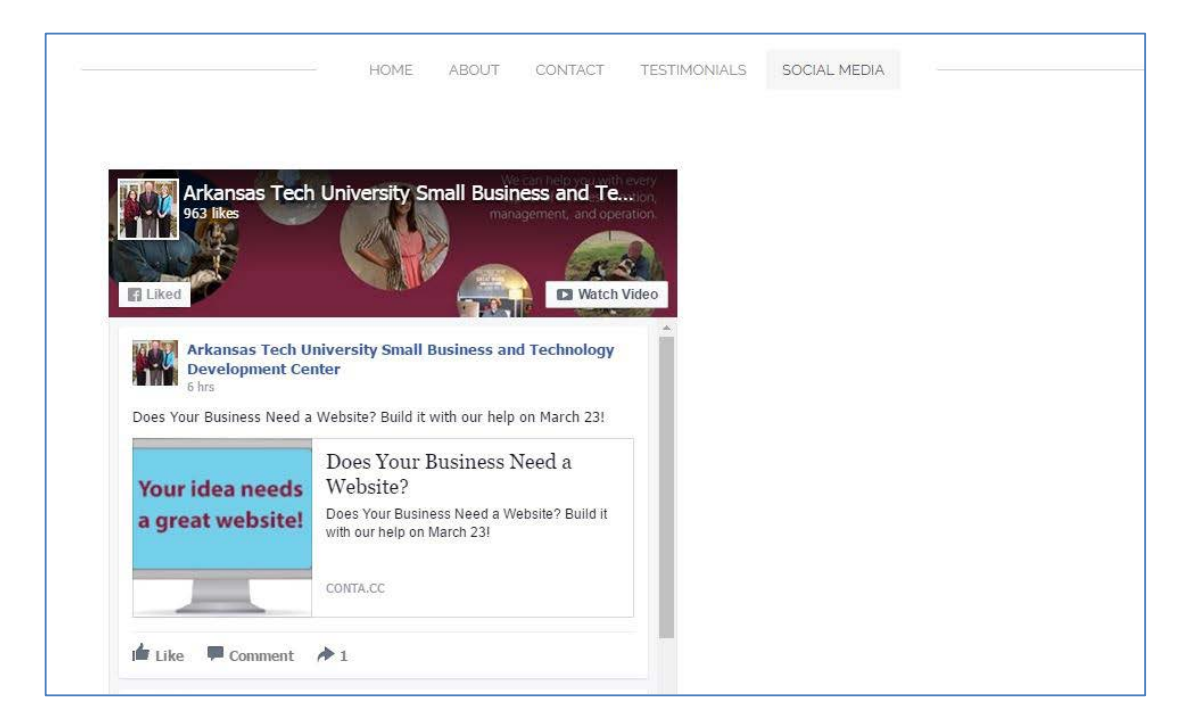